## HOW TO CANCEL A TIME OFF REQUEST IN ADP:

## STEP 1: MYSELF/TIME OFF/LIST OF REQUESTS

|        |                            |   | MESSAGES          | CALENDAR | SUPPORT               |
|--------|----------------------------|---|-------------------|----------|-----------------------|
| MYSELF | MY TEAM REPORTS            | * |                   |          |                       |
| en!    | MYSELF                     |   |                   | 2        | efit                  |
| ĉ.     | My Information             |   | Request Time Off  |          |                       |
|        | Personal Information       |   | Time Off Balances |          |                       |
|        | Pay                        |   | List Of Requests  |          |                       |
|        | Time & Attendance          |   |                   |          | r <b>a (l</b><br>nive |
|        | Time Off                   |   |                   |          | CS/I                  |
|        | Talent                     |   |                   |          | r de<br>ctly          |
|        | Benefits                   |   |                   |          | atric<br>-857         |
|        | Z <sup>#</sup> EXPAND MENU |   |                   |          | e (C<br>netli         |
|        |                            |   |                   |          | Dent                  |

STEP 2:

ENTER THE DATE RANGE OF THE REQUEST YOU NEED TO CANCEL AND TYPE OF REQUEST, IE VACATION, FLOATING HOLIDAY, ETC.

## CLICK ON APPROVED REQUESTS

| номе          | RESOU    | RCES MYS    | SELF | MY TEAM         | REPORTS           | *     |                            |             | Search Workforce N | low: C            |
|---------------|----------|-------------|------|-----------------|-------------------|-------|----------------------------|-------------|--------------------|-------------------|
| List Of Re    | eques    | ts 🛛 🗖 🎽    |      |                 |                   |       |                            |             | A                  | dd to Favorites 🖕 |
| Requests From |          | Requests To |      |                 |                   |       |                            |             |                    |                   |
| 02/01/2021    | Ê        | 07/02/2022  | Ê    | Floating Holida | ay Salaried Staff | ~     |                            |             |                    |                   |
| CREATE TIME   | OFF REQU | EST         |      |                 |                   |       |                            |             |                    |                   |
| 0 Pending     | Request  | s           | 2    | Approved Req    | uests             |       | 0 Denied Requests          | 0 Ci        | anceled Requests   |                   |
|               |          |             |      | /               |                   |       |                            |             |                    |                   |
| EMPLOYEE NAME |          | POSITION ID |      | SUBMITTED ON    | REQUEST PERIO     | D TIN | E OFF POLICY AMOUNT STATUS | LAST REVIEW | ED BY COMMENTS     | ACTIONS           |

## STEP 3:

CLICK ON 3 DOTS UNDER THE ACTIONS COLUMN NEXT TO THE REQUEST YOU WANT TO CANCEL; SELECT CANCEL

| EMPLOYEE NAME | POSITION ID | SUBMITTED ON | REQUEST PERIOD | TIME OFF POLICY                                                        | AMOUNT        | STATUS   | LAST REVIEWED BY COMMENTS ACTIONS              | - |
|---------------|-------------|--------------|----------------|------------------------------------------------------------------------|---------------|----------|------------------------------------------------|---|
| •             | K9K997088   | 02/01/2021   | 03/18/2021     | Floating Holida<br>y Salaried Staff<br>- Floating Holi<br>day - Salary | 7.00<br>hours | Approved | Rood, VIEW/EDIT<br>E - 02<br>21 CANCEL REQUEST |   |

/ \